# 在Cisco RV320 Gigabit Dual WAN VPN路由器和 Cisco 500系列整合服務介面卡之間配置站點到站 點VPN隧道

# 目標

虛擬私有網路(VPN)是一種廣泛使用的技術,用於將遠端網路連線到主私有網路,在公共線路 上模擬以加密通道形式的私有連結。遠端網路可以連線到專用主網路,就像它作為專用主網路 的一部分存在一樣,而不存在安全隱患,這是因為2階段協商會以只有VPN端點知道如何解密 的方式加密VPN流量。

本簡要指南提供在Cisco 500系列整合服務介面卡和Cisco RV系列路由器之間構建站點到站點 IPsec VPN隧道的示例設計。

# 適用裝置

·Cisco RV系列路由器(RV320) ·思科500系列整合多業務介面卡(ISA570)

## 軟體版本

·4.2.2.08 [Cisco RV0xx系列VPN路由器]

# 預配置

網路圖表

下面顯示了站點到站點VPN拓撲。

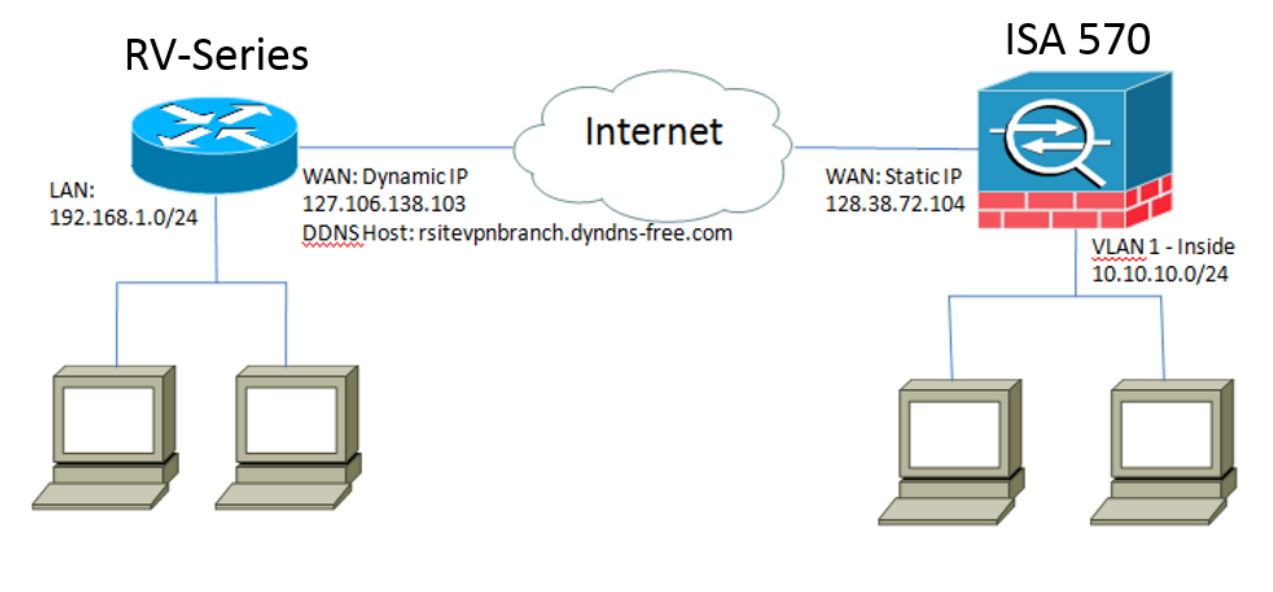

在遠端辦公室的Cisco RV系列路由器與總部的Cisco 500系列ISA之間配置並建立站點到站點 IPsec VPN隧道。 通過此配置,遠端辦公室的LAN 192.168.1.0/24中的主機和總部的LAN 10.10.10.0/24中的主 機可以通過VPN安全地相互通訊。

### 核心概念

#### 網際網路金鑰交換(IKE)

Internet金鑰交換(IKE)是用於在IPsec協定套件中設定安全關聯(SA)的協定。IKE在Oakley協定、Internet安全關聯和金鑰管理協定(ISAKMP)的基礎上構建,並使用Diffie-Hellman金鑰交換 來設定共用會話金鑰,從會話金鑰中匯出加密金鑰。

#### 網際網路安全性關聯和金鑰管理通訊協定(ISAKMP)

Internet安全關聯和金鑰管理協定(ISAKMP)用於協商兩個VPN端點之間的VPN隧道,它定義了 身份驗證、通訊和金鑰生成過程,並由IKE協定用於交換加密金鑰和建立安全連線。

#### 網際網路通訊協定安全(IPsec)

IP安全通訊協定(IPsec)是一種通訊協定套件,用於透過驗證和加密資料流的每個IP封包來保護 IP通訊。IPsec還包括一些協定,用於在會話開始時代理之間建立相互身份驗證,以及協商會 話期間使用的加密金鑰。 IPsec可用於保護主機、網關或網路之間的資料流。

#### 設計提示

VPN拓撲 — 點對點VPN拓撲意味著在主站點和遠端站點之間配置了一個安全的IPsec隧道。 企業通常需要多站點拓撲中的多個遠端站點,並實施中心輻射型VPN拓撲或全網狀VPN拓撲 。集中星型VPN拓撲意味著遠端站點不需要與其他遠端站點通訊,並且每個遠端站點只與主站 點建立安全的IPsec隧道。全網狀VPN拓撲意味著遠端站點需要與其他遠端站點通訊,並且每 個遠端站點與主站點和所有其他遠端站點建立安全的IPsec隧道。

VPN驗證 — 在建立VPN隧道時,IKE協定用於驗證VPN對等體。存在各種IKE身份驗證方法 ,而預共用金鑰是最方便的方法。思科建議應用強預共用金鑰。

VPN加密 — 為了確保通過VPN傳輸的資料的機密性,使用加密演算法來加密IP資料包的負載 。DES、3DES和AES是三種常見的加密標準。與DES和3DES相比,AES被認為是最安全的 。思科強烈建議應用AES-128位或更高的加密(例如AES-192和AES-256)。 但是,更強的 加密演算法需要路由器提供更多的處理資源。

動態WAN IP編址和動態域名服務(DDNS) — 需要在兩個公共IP地址之間建立VPN隧道。如果 WAN路由器收到來自網際網路服務提供商(ISP)的靜態IP地址,則可直接使用靜態公共IP地址 來實施VPN隧道。但是,大多數小型企業使用經濟高效的寬頻Internet服務(如DSL或電纜

),並從其ISP接收動態IP地址。在這種情況下,可以使用動態域名服務(DDNS)將動態IP地址 對映到完全限定域名(FQDN)。

LAN IP定址 — 每個站點的專用LAN IP網路地址不應重疊。應始終更改每個遠端站點的預設 LAN IP網路地址。

#### 配置提示

#### 預配置核對表

步驟1.在RV320與其DSL或電纜數據機之間連線乙太網電纜,並在ISA570與其DSL或電纜數據 機之間連線乙太網電纜。

步驟2.開啟RV320,然後將內部PC、伺服器及其他IP裝置連線到RV320的LAN埠。 步驟3.開啟ISA570,然後將內部PC、伺服器及其他IP裝置連線到ISA570的LAN埠。 步驟4.確保配置不同子網中每個站點的網路IP地址。在本示例中,遠端辦公室LAN使用 192.168.1.0,而總部LAN使用10.10.10.0。 步驟5.確保本地PC能連線到各自的路由器,並能連線到同一LAN中的其他PC。

#### 識別WAN連線

您需要知道您的ISP是提供動態IP地址還是靜態IP地址。ISP通常提供動態IP地址,但您應在完 成站點到站點VPN隧道配置之前確認這一點。

# 在遠端辦公室為RV320配置站點到站點IPsec VPN隧道

步驟1.轉到VPN > Gateway-to-Gateway(請參閱圖片)

a.) 輸入隧道名稱,例如RemoteOffice。

b.) 將Interface設定為WAN1。

c.) 使用預共用金鑰將Keying Mode設定為IKE。

d.) 輸入本地IP地址和遠端IP地址。

下圖顯示RV320 Gigabit Dual WAN VPN路由器網關到網關頁面:

| cisco RV320 Gi                                                 | gabit Dual WAN VPN R          | outer                  |
|----------------------------------------------------------------|-------------------------------|------------------------|
| Getting Started<br>System Summary                              | Gateway to Gateway            |                        |
| ▶ Setup                                                        | Add a New Tunnel              |                        |
| ► DHCP                                                         | Tunnel No.                    | 2                      |
| <ul> <li>System Management</li> <li>Port Management</li> </ul> | Tunnel Name:                  |                        |
| ▶ Firewall                                                     | Interface:                    | WAN1                   |
| VPN<br>Summary                                                 | Keying Mode:                  | IKE with Preshared key |
| Client to Gateway<br>VPN Passthrough                           | Local Group Setup             |                        |
| Certificate Management                                         | Local Security Cateway Type:  | IP Only                |
| ► Log                                                          | IP Address:                   | 0.0.0.0                |
| User Management                                                | Local Security Group Type:    | Subnet                 |
| Wizard                                                         | IP Address:                   | 192.168.1.0            |
|                                                                | Subnet Mask:                  | 255.255.255.0          |
|                                                                | Remote Group Setup            |                        |
|                                                                | Remote Security Gateway Type: | IP Only                |
|                                                                | IP Address 🗸 :                |                        |
|                                                                | Remote Security Group Type:   | Subnet                 |
|                                                                | IP Address:                   |                        |
| © 2013 Cisco Systems, Inc. All Ri                              | ghts Reserved.                |                        |

步驟2.設定IPSec隧道設定(請參閱圖片)

a.) 將 Encryption 設定為3DES。

- b.) 將Authentication設定為SHA1。
- c.) 檢查完全向前保密。

d.) 設定*預共用金鑰*(兩台路由器上必須相同)。

下面顯示了IPSec設定(第1階段和第2階段):

| IPSec Setup                       |                           |                                          |
|-----------------------------------|---------------------------|------------------------------------------|
| Phase 1 DH Group:                 | Group 2 - 1024 bit 🗸      |                                          |
| Phase 1 Encryption :              | 3DES 🗸                    |                                          |
| Phase 1 Authentication:           | SHA1 🗸                    |                                          |
| Phase 1 SA Lifetime:              | 600                       | sec ( Range: 120-86400, Default: 28800 ) |
| Perfect Forward Secrecy:          | ✓                         |                                          |
| Phase 2 DH Group:                 | Group 2 - 1024 bit 🗸      |                                          |
| Phase 2 Encryption:               | 3DES 🗸                    |                                          |
| Phase 2 Authentication:           | SHA1 🗸                    |                                          |
| Phase 2 SA Lifetime:              | 600                       | sec ( Range: 120-28800, Default: 3600 )  |
| Minimum Preshared Key Complexity: | Enable                    |                                          |
| Preshared Key:                    | Aa1234567890!@#\$%^&*()_+ | )                                        |
| Preshared Key Strength Meter:     |                           |                                          |
| Advanced +                        |                           |                                          |

**附註:**請記住,站點到站點IPsec VPN隧道兩端的IPsec隧道設定必須匹配。如果RV320和 ISA570的IPsec隧道設定之間存在任何差異,則兩台裝置都將無法協商加密金鑰並且無法連線

步驟3.按一下Save以完成設定。

# 在主辦公室為ISA570配置站點到站點IPsec VPN隧道

步驟1.轉到VPN > IKE Policies (請參閱圖片)

- a.) 將 Encryption 設定為 ESP\_3DES。
- b.) 將Hash設定為SHA1。
- c.) 將Authentication設定為Pre-shared Key。
- d.) 將D-H Group設定為Group 2(1024位)。
- 下圖顯示IKE策略:

| Small Business<br>cisco ISA500 Series Col  | nfigu | uration Utility |      |                |            |                 | 11.1.2 (11.1.1.1.1.1.1.1.1.1.1.1.1.1.1.1.1.1.1 |           |
|--------------------------------------------|-------|-----------------|------|----------------|------------|-----------------|------------------------------------------------|-----------|
| Configuration Wizards                      | IKE   | Policies        |      |                |            |                 |                                                |           |
| Status                                     | IKE   | Dolicies        |      |                |            |                 |                                                |           |
| Networking                                 |       |                 |      |                |            |                 |                                                |           |
| Firewall                                   |       | L'Add 💙 Delete  |      |                |            |                 |                                                |           |
| Security Services                          | 닏     | Name            | Encr | yption         |            | Hash            | Authentication                                 | D-H Group |
| VPN                                        |       | Defaultike      | AES_ | 256            |            | ена1            |                                                | group_2   |
| <ul> <li>VPN Status</li> </ul>             |       | IV320           | 3DE  | IKE Policy - A | dd/Edit    |                 | <b>TEU</b>                                     | group_2   |
| IPsec VPN Status                           |       |                 |      | Name:          | rv320      |                 |                                                |           |
| SSL VPN Status                             |       |                 |      | Encryption:    | ESP 3D     | ES 🔽            |                                                |           |
| ✓ Site-to-Site                             |       |                 |      | Hach:          |            |                 |                                                |           |
| IKE Policies                               |       |                 |      | nasii.         | 0 5        | 0 1000          |                                                |           |
| Transform Sets                             |       |                 |      | Authentication | n: • Pre-s | hared Key 🔘 RSA | _SIG                                           |           |
| IPsec Remote Access                        |       |                 |      | D-H Group:     | Group 2    | (1024bits) 💌    |                                                |           |
| <ul> <li>SSL Remote User Access</li> </ul> |       |                 |      |                | 0          | 5               |                                                |           |
| Teleworker VPN Client                      |       |                 |      | Lifetime:      | Hou        | Min Sec         | (Range: 3 minutes to 24 hours)                 |           |
| L2TP Server                                |       | _               |      |                |            |                 |                                                |           |
| VPN Passthrough                            | Sav   | ve Cancel       |      |                |            |                 |                                                |           |
|                                            |       |                 |      |                |            |                 | OK Cancel                                      |           |
|                                            |       |                 |      |                |            |                 |                                                |           |
|                                            |       |                 |      |                |            |                 |                                                |           |
|                                            |       |                 |      |                |            |                 |                                                |           |
|                                            |       |                 |      |                |            |                 |                                                |           |
| Linero                                     |       |                 |      |                |            |                 |                                                |           |
| Diseis                                     |       |                 |      |                |            |                 |                                                |           |
| Device Management                          |       |                 |      |                |            |                 |                                                |           |

#### 步驟2.轉到VPN > IKE Transform Sets(請參閱圖片) a.) 將*Integrity*設定為ESP\_SHA1\_HMAC。 b.) 將*Encryption*設定為ESP\_DES。

下面顯示了IKE轉換集:

| Transform Sets |                                                                                                    |                                                                                                    |                 |
|----------------|----------------------------------------------------------------------------------------------------|----------------------------------------------------------------------------------------------------|-----------------|
| Add X Delete   |                                                                                                    |                                                                                                    |                 |
| Name           | Integrity                                                                                                | Encryption                                                                                                    |                 |
| DefaultTrans   | ESP_SHA1_HMAC                                                                                            | ESP_AES_256                                                                                                    |                 |
| ∐ rv320        | ESP_SHA1_HMAC  Transform Set - Add/Edit  Name: 17/320  ESP Integrity: ESP_MD5_HMAC  Encryption: ESP_3DES | ESP_3DES                                                                                                    |                 |
|                | Add X Delete                                                                                             | Add X Delete<br>Name Integrity<br>DefaultTrans ESP_SHA1_HMAC<br>rv320 ESP_SHA1_HMAC<br>Transform Set - Add/Edit<br>Name: rv320<br>ESP<br>Integrity: ○ ESP_MD5_HMAC •<br>Encryption: ESP_3DES ▼ | Imaistorin Sets |

步驟3.轉到VPN > IPsec Policies > Add > Basic Settings (請參閱圖片)

- a.) 輸入 Description,例如RV320。
- b.) 將 IPsec Policy Enable設定為On。
- c.) 將 Remote Type設定為Static IP。
- d.) 輸入 *遠端地址*。
- e.) 將 Authentication Method 設定為Pre-Shared Key。
- f.) 將 WAN Interface設定為WAN1。
- g.) 將 Local Network 設定為DEFAULT\_NETWORK。

#### h.) 將 Remote Network 設定為RV320。

下圖顯示IPsec策略基本設定:

| Small Business<br>cisco ISA500 Series Co                                                                                                    | nfiguration L | Utility                                                                                                    |              |
|----------------------------------------------------------------------------------------------------|---------------|----------------------------------------------------------------------------------------------------|--------------|
| Configuration Wizards                                                                                                    | IPsec Polici  | ies                                                                                                    |              |
| Conliguration Wi2ards Status Networking Firewall Security Services VPN VPN Status IPsec VPN Status SSL VPN Status SSL VPN Status Site-to-Site IPsec Policies IKE Policies IKE Policies IPsec Remote Access SSL Remote User Access Teleworker VPN Client L2TP Server VPN Passthrough | IPsec Policie | Psec Policies - Add/Edit   selections   or secription:   r320   or secription:   r320   or secription:   r320   or secription:   r320   or secription:   r320   or secription:   r320   or secription:   r320   or secription:   r320   or secription:   r320   encote Type:   static IP •   Remote Address:   10.10.10.2   or certificate:   ererificate:   certificate:   default •   WAN Interface:   WAN Interface:   WAN Interface:   DeFAULT_NETWORK •   or secription:   r320 • | IKE<br>IV320 |
| Users                                                                                                    |               |                                                                                                    |              |

步驟4.轉到 VPN > IPsec Policies > Add > Advanced Settings(參見圖片)

- a.) 將 IKE Policy和 IKE Transform Sets分別設定為步驟1和2中建立的策略。
- b.) 將 SA-Lifetime設定為0小時5分鐘0秒。
- c.) 按一下「**OK**」(確定)。
- 以下顯示IPsec策略高級設定:

| IsA500 Series Configuration Utility                                    |                                                       |                                                   |       |  |  |
|------------------------------------------------------------------------|-------------------------------------------------------|---------------------------------------------------|-------|--|--|
| Configuration Wizards                                                  |                                                       |                                                   |       |  |  |
| Status                                                                 | tit                                                   | Help                                              |       |  |  |
| Networking                                                             |                                                       |                                                   |       |  |  |
| Firewall                                                               | iced setun                                            |                                                   | _     |  |  |
| Security Services Windows Networking (Net BIOS) Broadcast              | Windows Networking<br>(Net BIOS) Broadcast: O On  Off |                                                   |       |  |  |
| VPN Access Control                                                     | I: Zone                                               | e Access Setting                                  | IKE   |  |  |
| v VPN Status                                                           | LAN                                                   | Permit      Deny                                  | rv320 |  |  |
| IPsec VPN Status                                                       | WAN                                                   | Deny                                              |       |  |  |
| - Site-to-Site                                                         | DMZ                                                   | Permit Deny                                       |       |  |  |
| IPsec Policies                                                         | GUES                                                  | ST   Permit  Deny                                 |       |  |  |
| IKE Policies                                                           | SSLV                                                  | VPN   Permit  Deny                                |       |  |  |
| Transform Sets                                                         | VOICE                                                 | CE                                                |       |  |  |
| IPsec Remote Access                                                    |                                                       |                                                   |       |  |  |
| SSL Remote User Access     Apply NAT Policies:     Apply NAT Policies: |                                                       | ◯ On ● Off                                        |       |  |  |
| L2TP Server Translated Local Ne                                        | etwork:                                               | – Select an address object – 💌                    |       |  |  |
| VPN Passthrough Translated Remote                                      | Network:                                              | – Select an address object – 💌                    |       |  |  |
| Save Cancel IKE Policy:                                                |                                                       | IKE Policy Link                                   |       |  |  |
| Transform:                                                             |                                                       | Transform Link                                    |       |  |  |
| SA-Lifetime:                                                           |                                                       | 0 Hour 5 Min 0 Sec (Range: 3 minutes to 24 hours) |       |  |  |
| lisers                                                                 |                                                       | OK Cancel                                         |       |  |  |

步驟5.連線站點到站點IPsec VPN隧道(請參閱圖片)

# a.) 將 *Enable VPN*設定為On。 b.) 按一下 **Connect**按鈕。 下圖顯示「連線」按鈕:

| <b>IPsec Policies</b>             |                  |        |       |           |           |
|-----------------------------------|------------------|--------|-------|-----------|-----------|
| Enable VPN: <ul> <li>O</li> </ul> | n O Off          |        |       |           |           |
| IPsec Policies                    |                  |        |       |           |           |
| 🕂 Add 🗙 Delete                    | 🛞 Refresh        |        |       |           |           |
| ers                               | Local            | Remote | IKE   | Transform | Configure |
| .10.10.2                          | *DEFAULT_NETWORK | rv320  | rv320 | rv320     | / X & &   |
|                                   |                  |        |       |           |           |
|                                   |                  |        |       |           |           |
|                                   |                  |        |       |           |           |